# 11 - Rilievo tridimensionale di un edificio con distanziometro senza prisma e restituzione dei prospetti in 2D

Vediamo in questo capitolo una procedura molto importante di **PFCAD CATASTO** quale il disegno delle facciate di un rilievo planoaltimetrico 3D di un edificio.

Nell'esempio riportato abbiamo rilevato l'edificio con tutte le varie facciate e memorizzato in un unico file 3D.

Importiamo innanzi tutto i dati dallo strumento attraverso i menu

# **LAVORI - IMPORTA FILE STRUMENTO**

e visualizziamo poi i dati inseriti nel libretto attraverso i comandi

# **LIBRETTO - INPUT MANUALE**

Comparirà quindi una schermata nella quale vengono visualizzati i dati importati dallo strumento con le rispettive informazioni dell'angolo di campagna, dello Zenith, della distanza inclinata, della nota , dell'H prisma e dell'H stazione.

| Edit libret | to: Vista per input sl       | tazioni e letture    | :            |                  |                   |                 |                |            |                 |                |             |         |                |
|-------------|------------------------------|----------------------|--------------|------------------|-------------------|-----------------|----------------|------------|-----------------|----------------|-------------|---------|----------------|
| Input man   | uale (linee 1-2) Poligo      | nali 🛛 Allin. e squa | dri Contorni | PF (linee 8)     | Censuario Aus.    | Censuario Fraz. | Censuario Map. | Vista tota | ale (linee 1-2) | Relazione Tecn | ica         |         |                |
| Riga        | Nome                         | Ang. Camp.           | Zenith       | Dist. Incl.      | Nota              |                 |                |            | H_prisma        | H_staz         | Tipologia   |         | -              |
| 2           | 576                          | 326.8746             | 106.0782     | 18.603           | B VOLTO           |                 |                |            | 0.000           | 1.530          |             |         |                |
| 2           | 577                          | 332.4342             | 106.8530     | 16.71            | I VOLTO           |                 |                |            | 0.000           | 1.530          |             |         |                |
| 2           | 578                          | 333.4640             | 106.9960     | 16.423           | B VOLTO           |                 |                |            | 0.000           | 1.530          |             |         |                |
| 2           | 579                          | 340.6244             | 107.7874     | 14.726           | 6 VOLTO           |                 |                |            | 0.000           | 1.530          |             |         |                |
| 2           | 580                          | 341.8428             | 107.8822     | 14.497           | VOLTO             |                 |                |            | 0.000           | 1.530          |             |         |                |
| 2           | 581                          | 351.0864             | 108.7654     | 13.033           | B VOLTO           |                 |                |            | 0.000           | 1.530          |             |         |                |
| 2           | 582                          | 352.6096             | 108.8516     | 12.866           | 5 VOLTO           |                 |                |            | 0.000           | 1.530          |             |         |                |
| 2           | 583                          | 364.3108             | 109.6574     | 11.819           | VOLTO             |                 |                |            | 0.000           | 1.530          |             |         |                |
| 2           | 584                          | 368.9024             | 102.9812     | 11.417           | FINESTRA          |                 |                |            | 0.000           | 1.530          |             |         |                |
| 2           | 585                          | 373.5568             | 94.2978      | 11.254           | FINESTRA          |                 |                |            | 0.000           | 1.530          |             |         |                |
| 2           | 586                          | 399.8676             | 110.0138     | 11.253           | <b>FINESTRA</b>   |                 |                |            | 0.000           | 1.530          |             |         |                |
| 2           | 587                          | 391.3106             | 94.2024      | 11.042           | 2 FINESTRA        |                 |                |            | 0.000           | 1.530          |             |         |                |
| 2           | 588                          | 391.2762             | 103.1008     | 10.999           | FINESTRA          |                 |                |            | 0.000           | 1.530          |             |         |                |
| 2           | 589                          | 399.9900             | 88.2066      | 11.429           | 9 SOTTOGR         | ONA             |                |            | 0.000           | 1.530          |             |         |                |
| 2           | 590                          | 1.7274               | 86.8080      | 11.282           | SOTTOCA           | NAL             |                |            | 0.000           | 1.530          |             |         |                |
| 2           | 591                          | 2.4788               | 85.9718      | 11.217           | SOPRACA           | NAL             |                |            | 0.000           | 1.530          |             |         |                |
| 2           | 592                          | 382.2028             | 83.2256      | 14.297           | COLMO             |                 |                |            | 0.000           | 1.530          |             |         |                |
| 2           | 593                          | 319.4146             | 91.7428      | 29.124           | l spigolo         |                 |                |            | 0.000           | 1.530          |             |         |                |
| 2           | 594                          | 359.0958             | 101.6104     | 18.256           | 6 ALLINEA         |                 |                |            | 0.000           | 1.530          |             |         |                |
| 2           | 595                          | 347.1144             | 101.6094     | 20.540           | ) ALLINEA         |                 |                |            | 0.000           | 1.530          |             |         |                |
| 2           | 596                          | 0.1326               | 101.6214     | 16.558           | 3 recinzione      | •               |                |            | 0.000           | 1.530          |             |         |                |
| 2           | 597                          | 47.5316              | 100.9026     | 26.985           | i recinzione      | •               |                |            | 0.000           | 1.530          |             |         |                |
| 2           | 598                          | 47.7518              | 95.2500      | 27.01            | l pilastro        |                 |                |            | 0.000           | 1.530          |             |         |                |
| 2           | 599                          | 48.3554              | 95.3100      | 27.310           | ) pilastro        |                 |                |            | 0.000           | 1.530          |             |         |                |
| 2           | 599                          | 48.4736              | 95.3356      | 27.345           | i pilastro        |                 |                |            | 0.000           | 1.530          |             |         |                |
| 2           | 101                          | 48.4746              | 103.8244     | 27.229           | ) pilastro        |                 |                |            | 0.000           | 1.530          |             |         |                |
| 2           | 601                          | 70.7638              | 95.6072      | 52.013           | B COLMO           |                 |                |            | 0.000           | 1.530          |             |         |                |
|             |                              |                      |              |                  |                   |                 |                |            |                 |                |             |         | -              |
| • •         | ► <b>► <del>+</del> −  ▲</b> | <u>୍ × ୯ </u>        | Ma Verifica  | ibattuti   Vista | compatta Ges      | tione blocchi 🖌 | CONTROI        | LLO FOR    | MALE CIRC.      | . 2/88         |             |         |                |
| Opzioni A   | wanzate Nessun filtro        | o attivo             |              |                  |                   |                 |                |            |                 |                |             |         |                |
| Lavoro B    | ALLADOR - Vista p            | er input stazion     | i e letture  |                  |                   |                 |                |            |                 |                | Imposta     |         | <u>C</u> hiudi |
| 🚮 Start     | ) 🥔 🗊 🗹 🔍                    | 📼 🕗 💽 🌳              | <b>a 2</b>   | 2 WordPerfe      | ect 11 - [⊂:\/MN. | ApfCAD C        | atasto 8       |            |                 |                | <b>(</b> ): | 9 🚫 🛃 e | 15.52          |

#### FIGURA 11.1

Confermiamo ora premendo il tasto **Chiudi** nella schermata della figura precedente, e passiamo al disegno del rilievo fatto. Selezioniamo a questo proposito la voce

## **ELABORA - GENERA DISEGNO**

Compare quindi una finestra nella quale clicchiamo sul comando Esegui per

confermare l'elaborazione selezionata e visualizzare quindi sulla schermata il piano quotato del rilievo inserito nel libretto.

| Disegna planimetria                     |                                                  |
|-----------------------------------------|--------------------------------------------------|
| Lavoro impostato: BALLADOR              |                                                  |
| Macro                                   | Nuovo disegno                                    |
| Usa macro per l'import da DXF (macro I) | <ul> <li>Elimina il disegno esistente</li> </ul> |
| Imposta macro Macro attiva: A           | Sovrapponi al disegno esistente                  |
| Varie                                   |                                                  |
| Eliminazione automatica dei layer vuoti | Annulla                                          |

FIGURA 11.2

Vedremo quindi a questo punto il piano quotato del rilievo sulla schermata principale del programma **PFCAD CATASTO**.

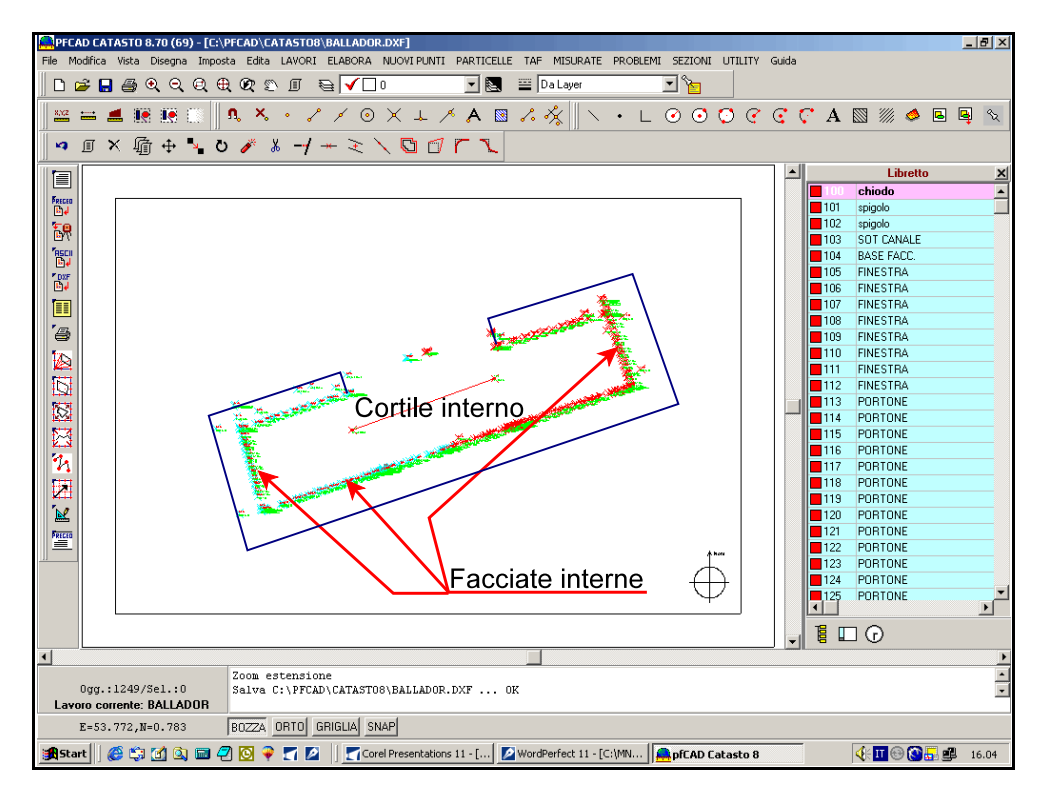

FIGURA 11.3

Passiamo ora alla restituzione della facciata del rilievo del quale abbiamo ora la planimetria.

Disegniamo le facciate scegliendo la voce

#### UTILITY DISEGNA FACCIATE FABBRICATO

Compare quindi la finestra riportata nella figura sotto stante, nella quale possiamo dividere i punti rilevati in diversi gruppi.

| Disegno di fac  | ciate fabbricati        |                      |                 |        |          |
|-----------------|-------------------------|----------------------|-----------------|--------|----------|
| FACCIATA        | ASSE1                   | ASSE2                | P_INIZIO        | P_FINE | <b>▲</b> |
| 1               | 180                     | 521                  | 180             | 524    |          |
|                 | -1 <b>+ - </b>          | 🔀 😋 Elimina          | tutto           |        | ×        |
| Parametri diseg | gno                     |                      |                 |        | ОК       |
| 🔽 Disegna r     | nome punto 🔽            | Disegna nota         | 🔽 Disegna (     | quota  | Annulla  |
|                 | Dimensi                 | one dei testi : 0.5  |                 | •      |          |
|                 | S                       | cala dei testi : 1:1 |                 | •      |          |
|                 | Crea polilinee di d     | collegamento: Ness   | un collegamento | •      |          |
| Dist            | tanza in metri fra dise | egni facciate : 5    |                 | •      |          |

Disegniamo nell'esempio un solo prospetto che viene proiettato sull'asse costituito dal piano verticale che passa tra il punto indicato nella colonna **ASSE1** e quello nella colonna **ASSE2**. Della facciata faranno parte i punti che vanno da quello indicato nella colonna **P\_INIZIO** a quello della colonna **P\_FINE**. Rimanendo nell'esempio, la facciata passa sul piano verticale tra 180 e 521 e nella stessa facciata fanno parte tutti i punti che vanno dal 180 al 524. Clicchiamo ora su **OK**; in questo modo il programma ci disegna immediatamente la proiezione di questo punto. Ora possiamo procedere ed elaborare nel CAD il prospetto.

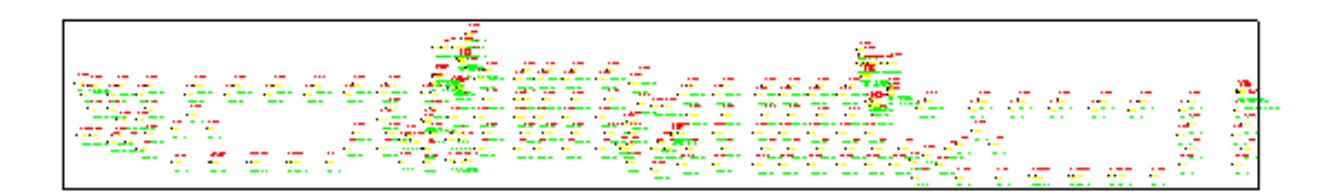

#### FIGURA 11.5

Passiamo ora il disegno ad AutoCAD dove vedremo i punti non più in 3D ma in 2D.

Selezioniamo quindi la voce

# File Autodesk AutoCAD 2005

A questo punto il programma porta il disegno da **PFCAD CATASTO** ad AutoCAD come mostrato nella figura di seguito.

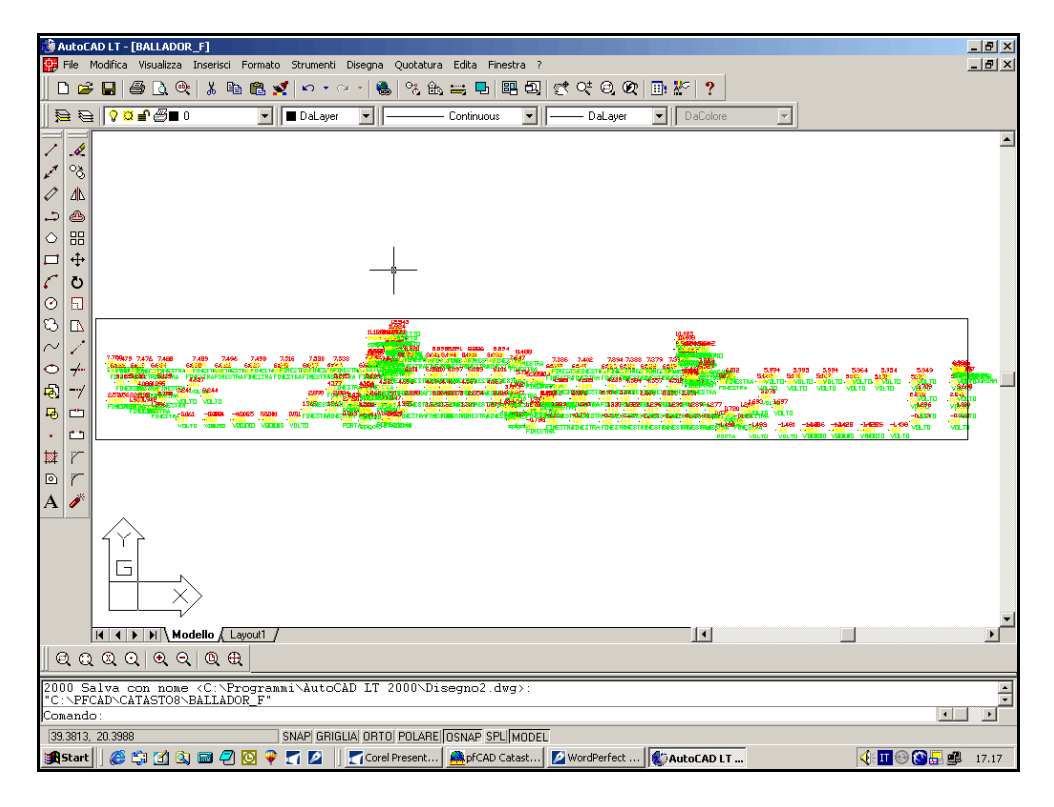

FIGURA 11.6

Possiamo ora in AutoCAD proseguire col disegno delle linee e delle finestre, con l'inserimento di eventuali blocchi porte o finestre e così via.

Disegniamo per esempio le varie finestre del fabbricato selezionando il comando

# Disegna Rettangolo

Clicchiamo ora sui punti 2D dai quali far partire il disegno delle finestre e vediamo quindi in 2D il nostro disegno delle finestre.

Torniamo ora al disegno in **pfCAD Catasto** e inseriamo come sfondo al modello topografico la fotografia scattata sul posto del rilievo, con la macchina fotografica avente il piano parallelo al piano della facciata del fabbricato.

Selezioniamo quindi la voce

# File Inserisci Immagine

Comparirà quindi una finestra come quella sotto riportata, nella quale selezioniamo l'immagine da inserire.

| Inserisci in | nmagine |           | ? ×     |
|--------------|---------|-----------|---------|
| Cerca in:    | 🔁 dati  | - 📰 🍋 🖻 🚽 |         |
|              |         |           |         |
|              |         |           |         |
|              |         |           |         |
|              |         |           |         |
|              |         |           |         |
| Nome file:   |         |           | Apri    |
| Tipo file:   | Tutti   |           | Annulla |

Confermiamo ora scegliendo il tasto **Apri**. Compare quindi una nuova finestra nella quale possiamo vedere le proprietà dell'immagine selezionata.

| Proprietà immagini                                                                                                    |          |                 |               |           |    |
|----------------------------------------------------------------------------------------------------|----------|-----------------|---------------|-----------|----|
| Foto-10                                                                                                    |          |                 |               |           |    |
|                                                                                                    | C:\Pfcad | catasto8\foto-1 | 10.jpg        |           |    |
| Coord. origine: Est= 0<br>Coord. origine: Nord= 0<br>Fattore moltiplicativo Est: 1<br>Fattore moltiplicativo Nord: 1<br>Angolo di rotazione: 0<br>Modo inserimento: 2 · Sovrappo<br>Bordo 0 · Nessuno<br>Colore Sfondo: Bianco<br>Pagina TIF: 1<br>Larghezza immagine (in pixel): 950<br>Altezza immagine (in pixel): 950<br>Altezza entità (in metri): 950<br>Altezza entità (in metri): 623 | C:\Pfcad | Acatasto8\foto- |               |           |    |
|                                                                                                    |          | 1               |               |           |    |
|                                                                                                    | Apri     | Salva           | Elimina tutto | Inserisci | OK |

FIGURA 11.8

Calibriamo ora la foto per n punti scegliendo la quarta icona a partire dalla sinistra nel riquadro che è esposto nella figura precedente.

Compare quindi un'altra finestra nella quale selezioniamo la voce Seleziona da Immagine.

| elezior<br>Sel  | na punti da immagin<br>Iezione da immagin | e Selezio    | one punti coordir<br>Selezione da gra | nate reali | Sele<br>C | ezione<br>Inserim<br>Sostitu | dei punti<br>Iento automatico<br>Izione |
|-----------------|-------------------------------------------|--------------|---------------------------------------|------------|-----------|------------------------------|-----------------------------------------|
| alibrazi<br>ome | ione<br>Nord immagine                     | Est immagine | Nord reale                            | Est reale  |           | Peso                         |                                         |
|                 |                                           |              |                                       |            |           |                              |                                         |
|                 |                                           |              |                                       |            |           |                              |                                         |

Selezioniamo quindi sull'immagine, nella schermata che compare di seguito, i punti sui quali fare la calibrazione.

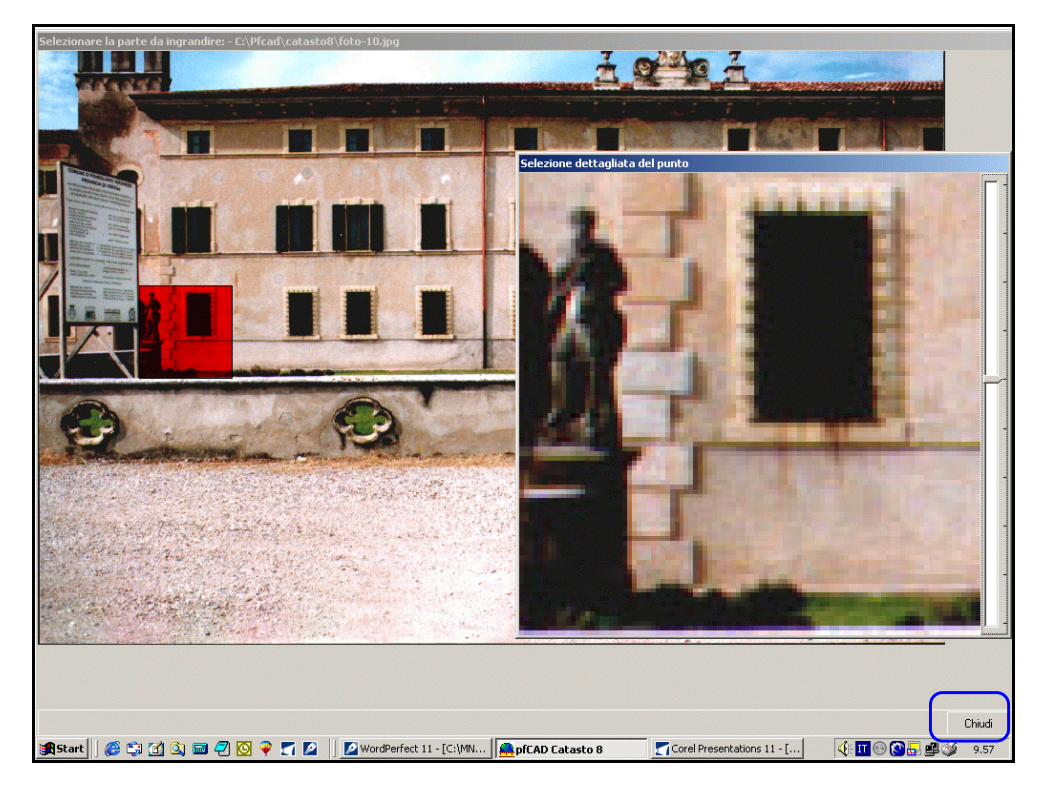

#### FIGURA 11.10

Clicchiamo infine sul comando **Chiudi** ed inseriamo ora le coordinate reali dei punti selezionati.

Premiamo a questo proposito sulla voce **Selezione da grafica**. Andiamo quindi a toccare sul disegno nella schermata principale del programma, i punti sui quali fare la calibrazione e dai quali prendere le coordinate locali.

Una volta terminata l'operazione, clicchiamo sul tasto destro del mouse per tornare

| Selezior  | na punti da immagir<br>lezione da immagin |                                           | zione punti coord<br>Selezione da g | rafica                 | elezione dei punti<br>Inserimento autoi<br>Sostituzione | matico     |
|-----------|-------------------------------------------|-------------------------------------------|-------------------------------------|------------------------|---------------------------------------------------------|------------|
| Calibraz  | ione                                      |                                           |                                     |                        |                                                         |            |
| Nome      | Nord immagine                             | Est immagine                              | Nord reale                          | Est reale              | Peso                                                    |            |
| P1        | 0                                         | 0                                         | 1.355                               | 39.693                 |                                                         |            |
| P2        | 326                                       | 155                                       | 8.920                               | 40.565                 |                                                         |            |
| P3        | 541                                       | 179                                       | 8.891                               | 46.473                 |                                                         |            |
| P4        | 542                                       | 346                                       | 8.488                               | 55.761                 |                                                         |            |
| P5        | 543                                       | 607                                       | 1.169                               | 52.088                 |                                                         |            |
| P6        | 326                                       | 500                                       | 1.309                               | 48.357                 |                                                         |            |
| P7        | 327                                       | 401                                       |                                     |                        |                                                         |            |
| <u>+ </u> | <u>-×</u>                                 | Scala<br>C Rototraslazio<br>Rototraslazio | one rigida<br>one conforme          | Pesi<br>© Rot<br>© Rot | otraslazione semplic                                    | ce<br>rata |

nella finestra di figura 11.11, dove confermiamo premendo sul comando Calcola.

# FIGURA 11.11

Vedremo quindi che compaiono, nella maschera bianca della figura 11.11, le informazioni riguardanti gli scarti come mostra la figura che segue.

| Calibrazi                                                                                                    | one per N pur | nti          |                                                          |           |      |                                                                  |               |        |
|----------------------------------------------------------------------------------------------------|---------------|--------------|----------------------------------------------------------|-----------|------|------------------------------------------------------------------|---------------|--------|
| Seleziona punti da immagine                                                                                                    |               |              | Selezione punti coordinate reali<br>Selezione da grafica |           |      | Selezione dei punti<br>「Inserimento automatico<br>C Sostituzione |               |        |
| Nome                                                                                                    | Nord immagir  | Est immagine | Nord reale                                               | Est reale | Peso | Nord calcolal                                                    | Est Calcolato | Scar 🔺 |
| P1                                                                                                    | 0             | 0            | 1.355                                                    | 39.693    |      | 7.670                                                            | 31.263        | 10.5   |
| P2                                                                                                    | 326           | 155          | 8.920                                                    | 40.565    |      | 6.965                                                            | 38.475        | 2.86   |
| P3                                                                                                    | 541           | 179          | 8.891                                                    | 46.473    |      | 7.977                                                            | 42.698        | 3.88   |
| P4                                                                                                    | 542           | 346          | 8.488                                                    | 55.761    |      | 4.831                                                            | 43.854        | 12.4   |
| P5                                                                                                    | 543           | 607          | 1.169                                                    | 52.088    |      | -0.090                                                           | 45.652        | 6.55   |
| P6                                                                                                    | 326           | 500          | 1.309                                                    | 48.357    |      | 0.451                                                            | 40.826        | 7.58   |
| P7                                                                                                    | 327           | 401          |                                                          |           |      | 2.327                                                            | 40.170        | 40.2 💌 |
|                                                                                                    |               |              |                                                          |           |      |                                                                  |               | Þ      |
| + ↓ - × ●       Scala       Pesi         ○ Rototraslazione rigida       ○ Rototraslazione conforme       ○ Rototraslazione ponderata |               |              |                                                          |           |      |                                                                  |               |        |
|                                                                                                    |               |              |                                                          |           |      | Calcol                                                           | a Ci          | niudi  |

# FIGURA 11.12

Diamo l'**OK** nella finestra con le proprietà delle immagini; otterremo quindi uno spezzone di fotografia inserito nel contenuto topografico del rilievo.

| A PFO     | AD CATASTO 8.70 (69) - [C:\PFCAD\CATASTO8\BALLADOR_F.DXF]                                                            |            |              | (h)      | _ 8 2    | × |
|-----------|----------------------------------------------------------------------------------------------------|------------|--------------|----------|----------|---|
| File 1    | Modifica Vista Disegna Imposta Edita LAVORI ELABORA NUOVIPUNTI PARTICELLE TAF MISURATE PROBLEMI SEZIONI UTILITY Guid | la         |              |          |          |   |
|           | 📂 🖫 🎒 වැ. වැ. වැ. 🔍 🗊 ち 🖌 🗌 0 💿 💽 🔤 Da Layer 💽 🍗                                                                     |            |              |          |          |   |
| 11        |                                                                                                    | <b>•</b> • | INN 1111 A   |          |          |   |
|           | <u> </u>                                                                                                    | C A        |              |          | ল্লা হ   |   |
| 14        | ◎× 磧 ↔ ↘ ♂ ∦ → → ≥ ∖ ◙ ♂ ~ ℃                                                                                         |            |              |          |          |   |
|           |                                                                                                    | ▲          | Libret       | :0       | 2        | × |
|           | -                                                                                                    | 100        | chiodo       |          | -        | • |
| B.↓       |                                                                                                    | 101        | spigolo      |          |          |   |
| 59        |                                                                                                    | 102        | Spigolo      |          |          |   |
| RSCI      |                                                                                                    | 103        | BASE FACC    |          |          |   |
| E.        |                                                                                                    | 104        | FINESTRA     |          |          |   |
| P DXP     |                                                                                                    | 106        | FINESTRA     |          |          |   |
| I TEE     |                                                                                                    | 107        | FINESTRA     |          |          |   |
|           |                                                                                                    | 108        | FINESTRA     |          |          |   |
|           |                                                                                                    | 109        | FINESTRA     |          |          |   |
|           |                                                                                                    | 110        | FINESTRA     |          |          |   |
|           |                                                                                                    | 111        | FINESTRA     |          |          |   |
| 12        |                                                                                                    | 112        | PORTONE      |          |          |   |
| $\square$ |                                                                                                    | 114        | POBTONE      |          |          |   |
| <b>1</b>  | - 221                                                                                                    | 115        | PORTONE      |          |          |   |
| E.S       |                                                                                                    | 116        | PORTONE      |          |          |   |
| 1         |                                                                                                    | 117        | PORTONE      |          |          |   |
| E         |                                                                                                    | 118        | PORTONE      |          |          |   |
|           |                                                                                                    | 119        | PORTONE      |          |          |   |
|           |                                                                                                    | 120        | PORTONE      |          |          |   |
| PRECEC    |                                                                                                    | 121        | PORTONE      |          |          |   |
|           | and the second second second second second second second second second second second second second second second     | 122        | PORTONE      |          |          |   |
|           |                                                                                                    | 124        | PORTONE      |          |          |   |
|           |                                                                                                    | 125        | PORTONE      |          |          | - |
|           |                                                                                                    |            |              |          | <b>)</b> |   |
|           |                                                                                                    |            | □            |          |          |   |
| •         |                                                                                                    |            |              |          |          | • |
|           | (31.605,17.624,0.000) - Inserire il secondo punto (e,n,q)                                                            |            |              |          |          | - |
| Lav       | 0gg.:1025/3e1.:0 (77.028,-14.764,0.000)                                                                              |            |              |          |          | • |
|           | E=28.113,N=-10.319 BOZZA ORTO GRIGLIA SNAP                                                                           |            |              |          |          |   |
| : St      | art 📙 🍪 🕼 🖄 📾 🖓 🔯 🌳 🏹 🙋 📙 🖉 WordPerfect 11 - [C:\MN   🚔 pfCAD Catasto 8 👘 🍸 Corel Presentations 11 - [               | 🤇          | (: III 🐵 🚫 🔓 | <b>1</b> | 10.20    |   |

Ovviamente questo sistema funziona bene se il piano facciata è parallelo al piano della pellicola fotografica; otterremo pertanto una serie di fotogrammi calibrati nel rilievo della facciata in modo molto preciso.

Scomponiamo ora tutto il rilievo topografico nelle facciate di cui è composto.

Dobbiamo però aver prima concluso l'elaborazione del rilievo, ed essere quindi giunti al disegno planialtimetrico del libretto corrente, mediante i comandi

# ELABORA ELABORAZIONE CELERIMETRICA

Proseguiamo quindi e per dividere il disegno in facciate selezioniamo la voce

# UTILITY DISEGNA FACCIATE FABBRICATO

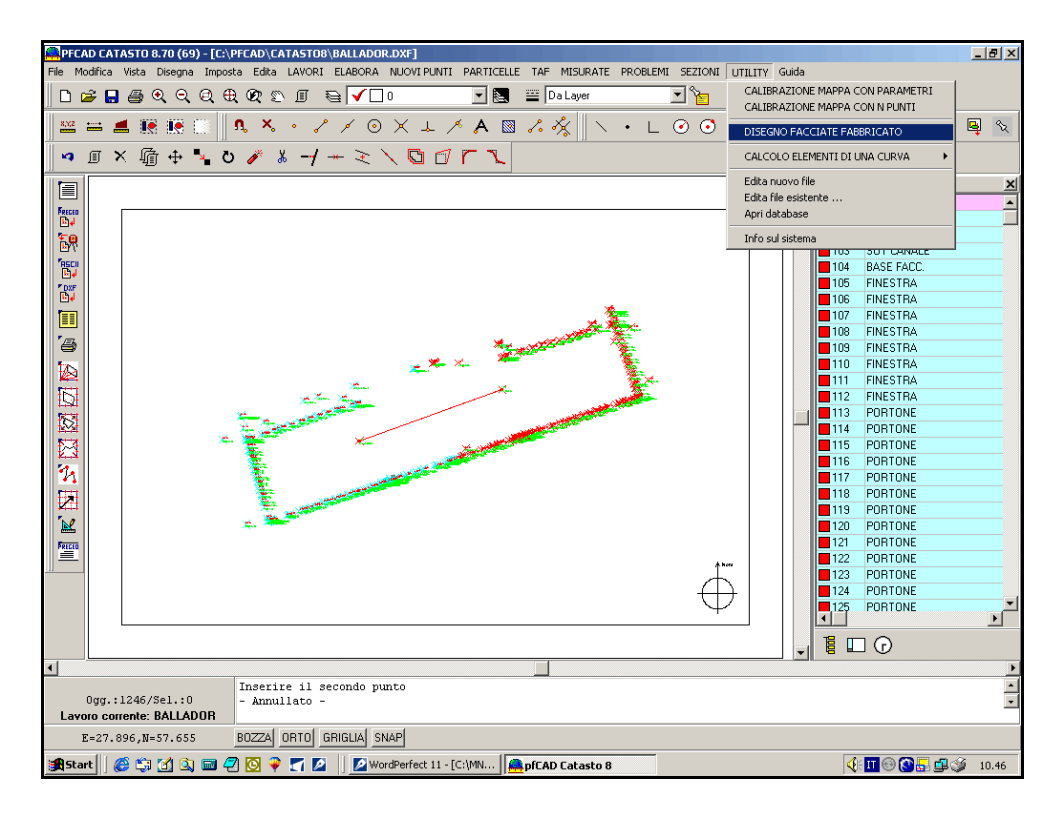

Si apre a questo punto una finestra nella quale inseriamo la sequenza dei punti: diciamo su quale asse si sviluppano le diverse facciate e i punti in esse raggruppati.

| C | )isegno di fac            | ciate fabbricati       |                      |                 |          |          |
|---|---------------------------|------------------------|----------------------|-----------------|----------|----------|
| ſ | FACCIATA                  | ASSE1                  | ASSE2                | P_INIZIO        | P_FINE   | <b>▲</b> |
|   | 1                         | 180                    | 521                  | 180             | 524      |          |
|   | r⊲ ► ►<br>Parametri diseg | -1 <b>+ - </b>         | X C Elimina          | tutto           |          | UK       |
|   | <u>,</u>                  | Dimensi                | ione dei testi : 0.5 | <u> </u>        | <b>•</b> | Annulla  |
|   |                           | S                      | cala dei testi : 1:1 |                 | •        |          |
|   |                           | Crea polilinee di d    | collegamento: Ness   | un collegamento | -        |          |
|   | Dist                      | anza in metri fra dise | egni facciate : 5    |                 | •        |          |

#### **FIGURA 11.15**

Una volta completato l'inserimento delle facciate avremo la maschera dei dati riportata nella figura precedente completata con tutte le informazioni inserite come mostrato sotto.

| Dis | Disegno di facciate fabbricati                    |                        |                 |            |           |        |       |      |  |
|-----|---------------------------------------------------|------------------------|-----------------|------------|-----------|--------|-------|------|--|
|     | FACCIATA                                          | ASSE1                  | ASSE2           | P_I        | NIZIO     | P_FINE |       |      |  |
|     | 1                                                 | 101                    | 143             | 101        |           | 524    |       |      |  |
|     | 2                                                 | 143                    | 180             | 143        | }         | 180    |       |      |  |
|     | 3                                                 | 180                    | 248             | 180        | )         | 273    |       |      |  |
|     | 4                                                 | 248                    | 475             | 274        | Ļ         | 475    |       |      |  |
|     | 5                                                 | 475                    | 564             | 476        | 6         | 524    |       |      |  |
|     | 6                                                 | 564                    | 541             | 525        | 5         | 564    |       |      |  |
| ▶   | 7                                                 | 541                    | 589             | 549        | 549 592   |        |       |      |  |
|     |                                                   |                        |                 |            |           |        |       | •    |  |
| 1-  |                                                   | : + − ▲ <              | ※ 🥙 Eli         | mina tutto | ,         |        |       |      |  |
| F   | <sup>p</sup> arametri diseg                       | jno                    |                 |            |           |        | ок    | 1    |  |
|     | 🔽 Disegna r                                       | nome punto 🔽           | Disegna nota    |            | 🔽 Disegna | quota  | Annul | la l |  |
|     | Dimensione dei testi : 0.5                        |                        |                 |            |           |        |       |      |  |
|     | Scala dei testi : 1:1 💌                           |                        |                 |            |           |        |       |      |  |
|     | Crea polilinee di collegamento: Nessun collegamen |                        |                 |            |           |        |       |      |  |
|     | Dist                                              | anza in metri fra dise | egni facciate : | 5          |           | •      |       |      |  |

<u>Ricordiamo che i punti comuni a due facciate verranno considerati dal programma</u> <u>spigoli</u>. Diamo infine l**'OK** ed otteniamo in questo modo il risultato finale, ovvero il disegno dei sette prospetti. I prospetti sono ora pronti per essere passati ad AutoCAD tramite il menu

File Autodesk AutoCAD

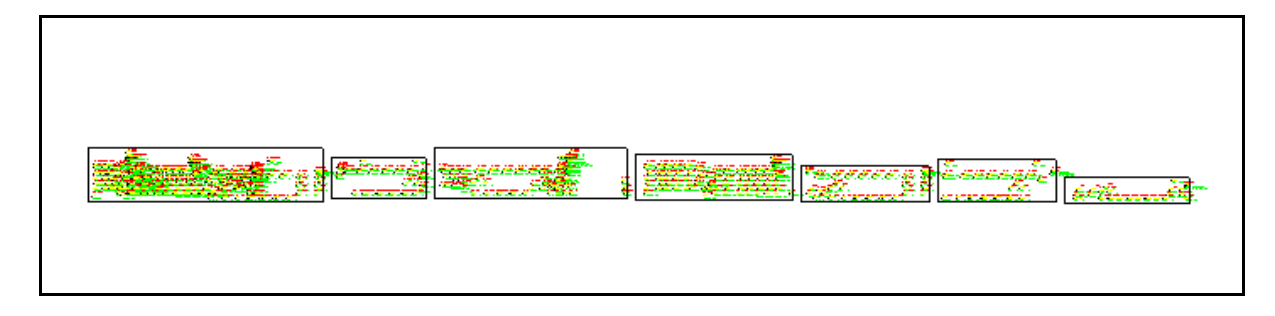

FIGURA 11.17

| PERAN CATASTO 8 70 (60) - [C-\ PECAN\ CATASTOR\ RALLADOR E DYE]                                                                                                    |                 |          |
|----------------------------------------------------------------------------------------------------|-----------------|----------|
| The Modifice With Disease Transfer LAVIDE LAVIDE LABOR MICHTENTE DATTICELE TAE MISURATE DEGREEMI SETIONT LITELTY Guide                                                                                                    |                 |          |
|                                                                                                    |                 |          |
|                                                                                                    |                 |          |
|                                                                                                    | 🕝 A 🕅 🖉 A 🗖 [   |          |
|                                                                                                    |                 | ¥ <      |
| 🤜 原 × 備 🕂 ひ 🖋 🛦 – / – ミ 🔪 🖸 🌈 🏹                                                                                                    |                 |          |
|                                                                                                    |                 |          |
|                                                                                                    | Libretto        | <u> </u> |
| Factor                                                                                                    | 101 chiede      | -        |
|                                                                                                    | 101 spigolo     |          |
|                                                                                                    | 102 SPIGOO      |          |
| TASCI                                                                                                    |                 |          |
|                                                                                                    | 105 EINESTRA    |          |
|                                                                                                    |                 |          |
|                                                                                                    |                 |          |
|                                                                                                    | 108 FINESTRA    |          |
|                                                                                                    | 109 FINESTRA    |          |
|                                                                                                    | 110 FINESTRA    |          |
| 180,402                                                                                                    | 111 FINESTRA    |          |
|                                                                                                    | 112 FINESTRA    |          |
| 1817 1817 INES HARSHINES HARSHINES HAR - 199 INES HAR - 2017 INES HAR - 2017 I | 113 PORTONE     |          |
| FINESTRA FINESTRA FINESTRA FINESTRA FINESTRA FINESTRA FINESTRA FINES                                                                                                    | 114 PORTONE     |          |
| · 191 · 190 · 187 · 229                                                                                                    | 115 PORTONE     |          |
| FINESTRANESTRA 100 FINESTRA                                                                                                    | 116 PORTONE     |          |
| FINESTRINESTRA 228 230                                                                                                    | 117 PORTONE     |          |
| 198-197 195 192 VOLTO VOLTO 21                                                                                                    | 118 PORTONE     |          |
|                                                                                                    | 119 PORTONE     |          |
| FINESTRIAES PRA 217                                                                                                    | 120 PORTONE     |          |
| FINESTRA FINES                                                                                                    | 121 PORTONE     |          |
| - 227 + 2232 + 23234 + 23236 + 237                                                                                                    | 122 PORTONE     |          |
| νοίτο ναμπόο νάκπατο νούτο νοιτο                                                                                                    | 123 PORTONE     |          |
|                                                                                                    | 124 PURTUNE     | -        |
|                                                                                                    | 125 PORTONE     |          |
|                                                                                                    |                 |          |
|                                                                                                    |                 |          |
|                                                                                                    |                 | Þ        |
| Zoom Out                                                                                                    |                 | •        |
| 0gg.:2807/Sel.:0 Zoom In                                                                                                    |                 | -        |
| Lavoro corrente: BALLADOR                                                                                                    |                 |          |
| E=288.806,N=-4.514 BOZZA ORTO GRIGLIA SNAP                                                                                                    |                 |          |
| 🅞 Start 🛛 🍪 🇊 🚮 💁 📾 🕘 🗿 🌳 🍸 🙋 🚽 🖉 WordPerfect 11 - [C: MN 🚔 pfCAD Catasto 8 🖉 Corel Presentations 11 - [                                                                                                    | . 🛛 📢 🎞 🛞 🐼 🔜 🕮 | 11.15    |

FIGURA 11.18